# วิธีการลงทะเบียน สมาชิก

#### ก่อนลงทะเบียน

 สำหรับธุรกิจนี้คุณต้องมีบัญชี Tethercoin (USDT), Bitcoin (BTC) และ Ethereum (ETH) อย่างน้อยหนึ่งบัญชีใน การแลกเปลี่ยนในประเทศของคุณ เนื่องจากการซื้อคะแนนและ การจ่ายโบนัสจะจ่ายเป็นเหรียญ

(2) โดยเฉพาะผู้นำ (หรือหัวหน้าศูนย์ทะเบียน) ต้องคุ้นเคยกับ ธุรกรรมเหรียญ

(3) ผู้ใช้สามารถคลิกเมาส์ขวาและคลิก "แปลเป็นภาษาเกาหลี (T)" เพื่อแปลเป็นภาษาของสำนักงานสาขาที่ใช้ในระบบ

# ดู่มือการเป็นสมาชิก

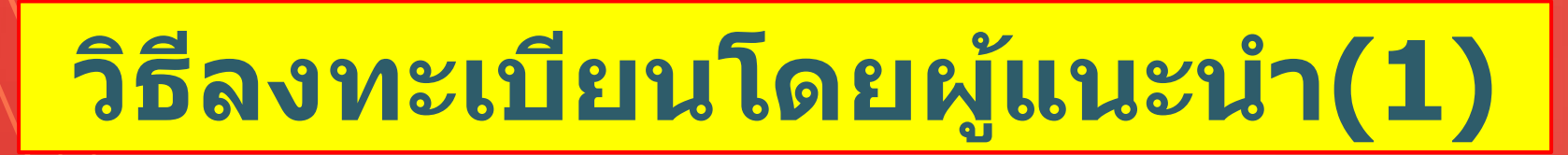

|   | UserName | F000000    |                      |   |
|---|----------|------------|----------------------|---|
|   | Password |            | √ 2                  | 1 |
| 1 | Sign Up  | Forgot you | OGIN<br>ur password? |   |
| P |          |            |                      | - |

#### ี่ (1)ผู้แนะนำป้อน(1) ID และ(2)รหัสผ่านบน My Page เข้าสู่ระบบ

**MYPAGE**LogOut

### วิธีลงทะเบียนโดยผู้แนะนำ(2)

#### 365founding Club

| <ul> <li>Personal Information</li> </ul> | Sian Up        |                                            |                  |     |                        |
|------------------------------------------|----------------|--------------------------------------------|------------------|-----|------------------------|
| Profile                                  | Uncer Name/(D) | Liner Mamoli D) in automotion by appointed | Euil Nama        |     |                        |
| Update Profile                           | User wane(iD)  | User Name(ID) is automatically generated   | Fun Name         |     |                        |
| Sign Up 🚺                                | Password       | •••••• 3 More than 6 characters            | Confirm password | (3) | More than 6 characters |
| ▼ Genealogy                              | Email          |                                            | ĸ                | Ū   |                        |
| Referral Genealogy                       | Citian         |                                            |                  |     |                        |

#### คลิกเมนูสมัครและดำเนินการลงทะเบียนสมาชิก

(2) ป้อนชื่อ - นามสกุล

#### ③ ป้อนรหัสผ่านของคุณ

④ ป้อนอีเมลของคุณและตรวจสอบความพร้อม

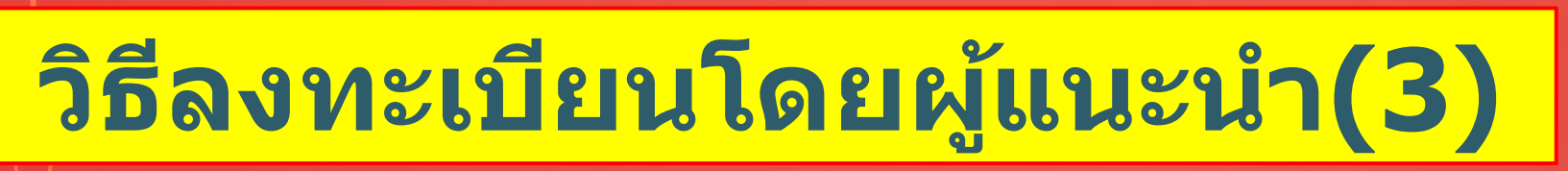

#### 1 คลิกเมนูสมัครและดำเนินการลงทะเบียนสมาชิก

| 365founding Club                                          |                                                  |                |             | MYPAGELogOut      |  |  |  |  |  |  |  |
|-----------------------------------------------------------|--------------------------------------------------|----------------|-------------|-------------------|--|--|--|--|--|--|--|
| <ul> <li>Personal Information</li> </ul>                  | Country                                          | VIET NAM (5) V | Branch Code | Choose Center 6 × |  |  |  |  |  |  |  |
| Profile                                                   |                                                  |                |             |                   |  |  |  |  |  |  |  |
| Update Profile                                            | Referral User Name                               | master 7       | СН          |                   |  |  |  |  |  |  |  |
| Sign Up 1                                                 |                                                  |                | 8 CONFIRM   |                   |  |  |  |  |  |  |  |
| ▼ Genealogy                                               |                                                  |                |             |                   |  |  |  |  |  |  |  |
| Referral Genealogy                                        |                                                  |                |             |                   |  |  |  |  |  |  |  |
| (5) เลือกา                                                | (5) เลือกประเทศ.                                 |                |             |                   |  |  |  |  |  |  |  |
| 6 กำหน                                                    | ดศูนย์ก                                          | าารลงทะเบีย    | ยน (ผู้นำ)  |                   |  |  |  |  |  |  |  |
| (7) ป้อนผู้แนะนำใน [Referral User Name] แล้วคลิก [SEARCH] |                                                  |                |             |                   |  |  |  |  |  |  |  |
| 8 ตรวจะ                                                   | 🛞 ตรวจสอบรายการป้อนข้อมูลทั้งหมดแล้วคลิก [ค้นหา] |                |             |                   |  |  |  |  |  |  |  |
|                                                           |                                                  |                |             |                   |  |  |  |  |  |  |  |

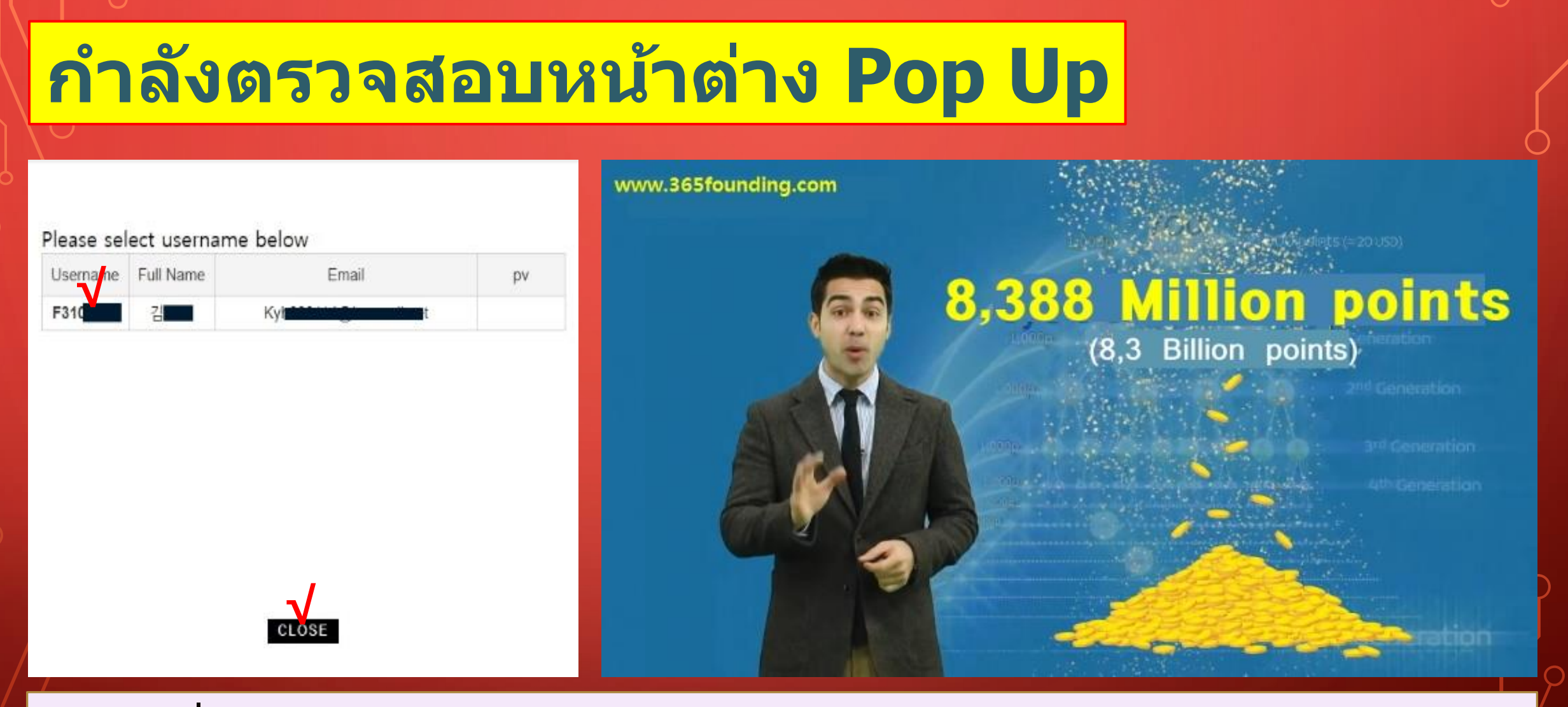

#### คลิกชื่อผู้ใช้และเลือกปิด

https://www.365founding.com

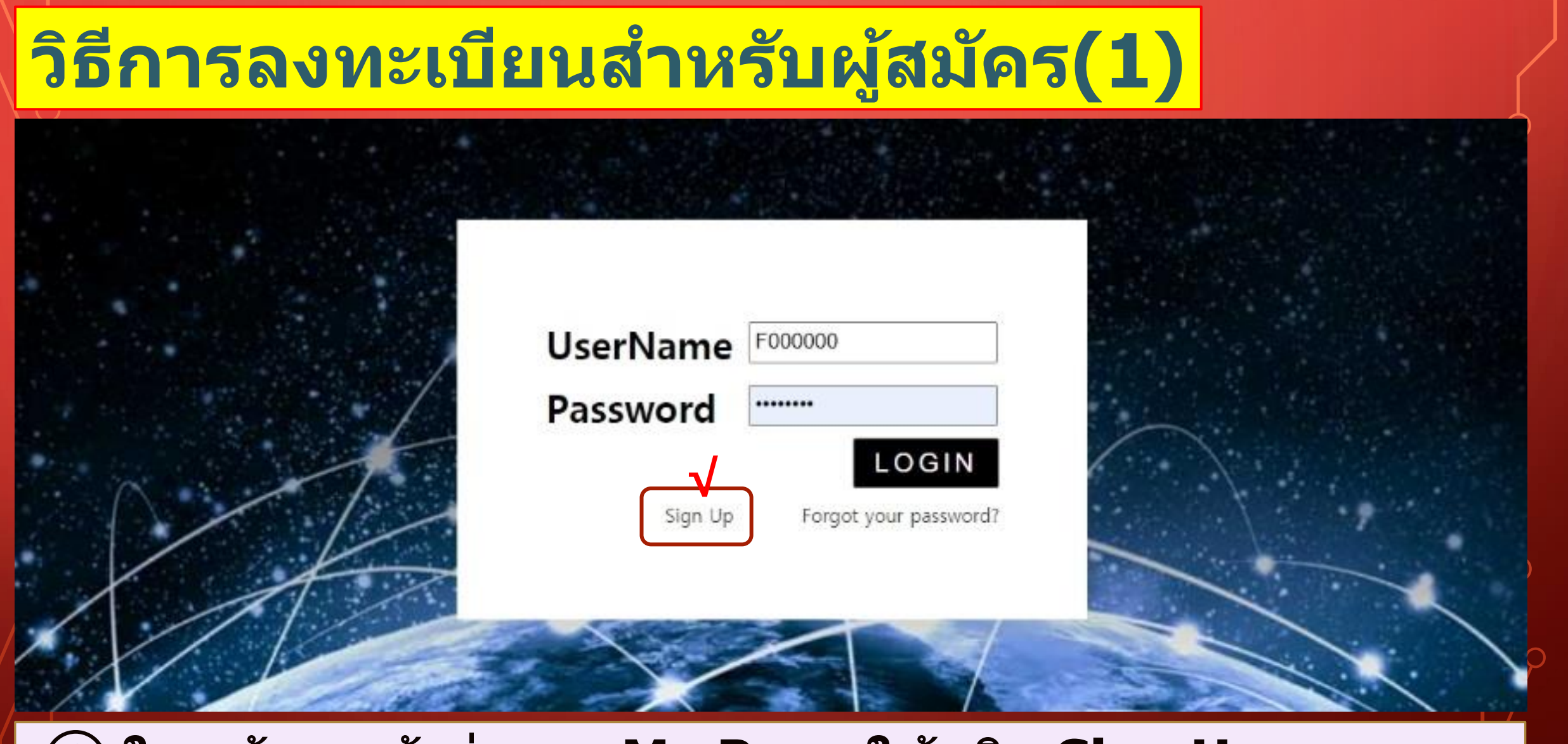

#### 1) ในหน้าจอเข้าสู่ระบบ My Page ให้คลิก Sign Up

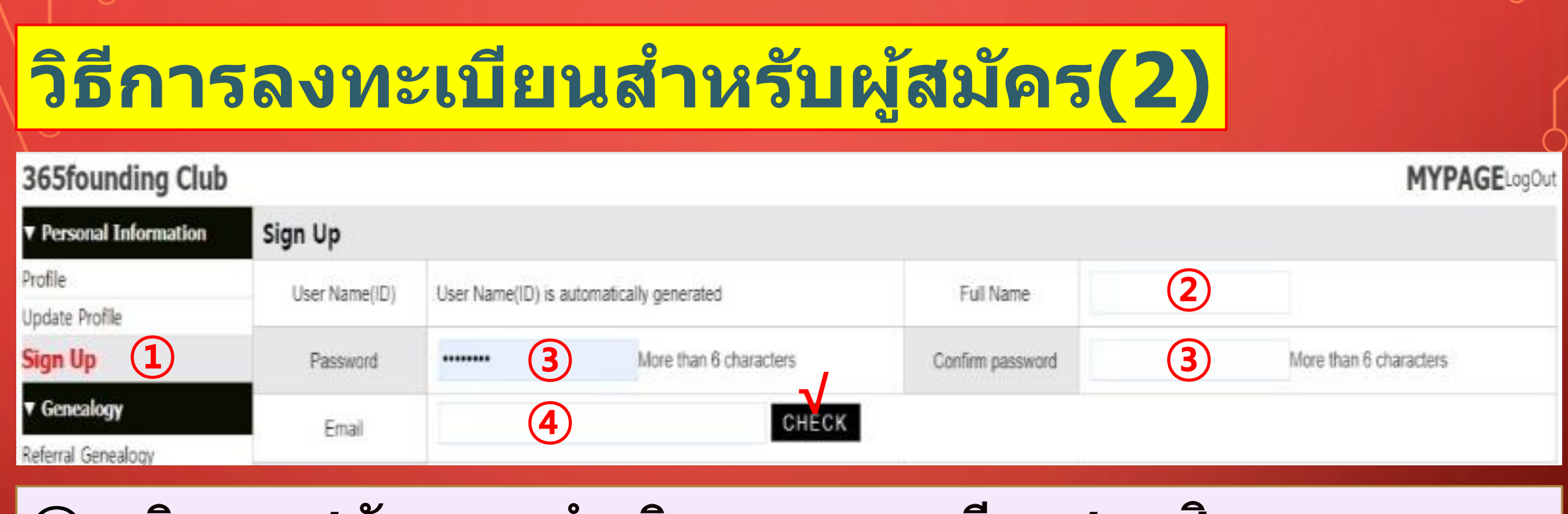

#### คลิกเมนูสมัครและดำเนินการลงทะเบียนสมาชิก

#### (2) ป้อนชื่อ - นามสกุล

#### 3 ใส่รหัสผ่าน.

④ ป้อนอีเมลของคุณและตรวจสอบความพร้อม

| วิธีการ                                                 | รลงทะ                            | ะเบีย           | นสำหร    | รับผู้สมัค          | ร(3)              | Ĺ            |  |  |  |
|---------------------------------------------------------|----------------------------------|-----------------|----------|---------------------|-------------------|--------------|--|--|--|
| 365founding Club                                        |                                  |                 |          |                     |                   | MYPAGELogOut |  |  |  |
| ▼ Personal Information                                  | Country                          | VIET NAM 5      | ~        | Branch Code         | Choose Center 6 v |              |  |  |  |
| Protile<br>Update Profile                               | Referral User Name               | master <b>7</b> | SEARCH   |                     |                   |              |  |  |  |
| Sign Up 1                                               |                                  |                 |          | 8 CONFIRM           |                   |              |  |  |  |
| ▼ Genealogy                                             |                                  |                 |          |                     |                   |              |  |  |  |
| Referral Genealogy                                      |                                  |                 |          |                     |                   |              |  |  |  |
| 1 คลิกเม                                                | <b>่</b> นเสมัค•                 | รและดำ          | าเนินการ | <b>เลงทะเบียน</b> : | สมาชิก            |              |  |  |  |
| (5) เลือกา                                              | ประเทศ                           | •               |          |                     |                   |              |  |  |  |
| 6 กำหน                                                  | 6 กำหนดศูนย์การลงทะเบียน (ผู้นำ) |                 |          |                     |                   |              |  |  |  |
| 7 ป้อนผู้แนะนำใน [Referral User Name] แล้วคลิก [SEARCH] |                                  |                 |          |                     |                   |              |  |  |  |
| 8 ตรวจ                                                  | สอบราย                           | ุ่มการป้อ       | อนข้อมูล | ทั้งหมดแล้ว         | ดลิก [ค้นห        | <b>n]</b>    |  |  |  |

# ดู่มือการชื้อคะแนน

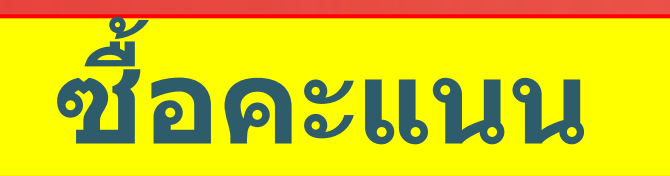

#### ๓อนนี้คุณได้ลงทะเบียนเป็นสมาชิกแล้วคุณต้องซื้อคะแนน เพื่อเป็นสมาชิกคลับและซื้อเนื้อหา (365founding System = รับโซลูชันที่หลากหลาย) ด้วยคะแนนเหล่านั้น

#### (2) มีสองวิธีในการซื้อคะแนน: วิธีการซื้อคะแนนจากผู้แนะนำ และวิธีการซื้อคะแนนจาก บริษัท

### ชื้อคะแนนจากผู้อ้างอิง

### โอนสกุลเงินท้องถิ่นหรือเหรียญให้มากที่สุดเท่าที่คุณต้องการซื้อ ให้กับผู้แนะนำและรับคะแนน อาจรวมค่าธรรมเนียมแล้ว

| 365founding Club                 |                   |                        |                     |                |                | MYPAGE                                    | LogOut         | 365founding Club       |                   |                                                                                |             |           |              |                 |                        |
|----------------------------------|-------------------|------------------------|---------------------|----------------|----------------|-------------------------------------------|----------------|------------------------|-------------------|--------------------------------------------------------------------------------|-------------|-----------|--------------|-----------------|------------------------|
| ▼ Personal Information           | Order & Up        | Order & Upgrade        |                     |                |                |                                           |                | ▼ Personal Information | Order & Up        | pgrade                                                                         |             |           |              |                 |                        |
| Profile                          | User Name         |                        | () SEARCH           |                |                |                                           |                | Profile                | User Name         |                                                                                | () SE/      | ARCH      |              |                 |                        |
| ▼ Genealogy                      | Date              | 2021-01-15             |                     |                | Available Poin | Bonus Point                               | 0.00           | ▼ Genealogy            | Date              | 2021-01-15                                                                     | 1           |           |              | Available Point | Bonus Point 365,000.00 |
| Referral Genealogy               |                   | N                      | Vembership          | amount         | PV             | 5                                         |                | Referral Genealogy     |                   |                                                                                | Membership  |           | amount       | PV              |                        |
| Team Genealogy                   | Select            |                        |                     |                |                |                                           |                | Team Genealogy         | Select            | -                                                                              |             |           |              | -11 -500        |                        |
| <ul> <li>Sales record</li> </ul> | Membership        |                        |                     |                |                | Total ▼ Sales record<br>✓ Order & Upgrade |                | ▼ Sales record         | Membership        | nip To                                                                         |             |           |              |                 | Total                  |
| Order & Upgrade                  |                   | PV / Select Membership |                     |                | ~              |                                           |                |                        | PV / Select Mer   | mbership                                                                       |             |           | ×            |                 |                        |
| History of orders                | Points to be paid | Bonus Point 0          | =                   |                |                |                                           |                | History of orders      | Points to be paid | i Bonus Point 0                                                                |             | ] = [     |              |                 |                        |
| Your Sales record                |                   | Once the "36           | 5founding system    | (content)" pur | rchase is co   | mplete, the sa                            | ale canı       | Your Sales record      |                   | Once the "3                                                                    | 65founding  | system (c | ontent)" pur | chase is con    | nplete, the sale can   |
| ▼ Bonus details                  | Memo              | Please famili          | arize yourself with | the above and  | d confirm yo   | our registration                          | n reven        | ▼ Bonus details        | Memo              | Please familiarize yourself with the above and confirm your registration reven |             |           |              |                 |                        |
| Aggregation by date              | -                 | Critempere             | n consone           |                |                |                                           |                | Aggregation by date    |                   | Crompen                                                                        | 01 00110011 | •         |              |                 |                        |
| Transfer of point                | Referral L        | ferral User Name       |                     |                |                |                                           |                | Transfer of point      | Referral L        | Referral User Name                                                             |             |           |              |                 |                        |
| ETH withdrawal                   | Referral f        | Referral Full Name     |                     |                |                |                                           | ETH withdrawal | Referral               | Full Name         |                                                                                |             |           |              |                 |                        |
| BTC Deposit                      |                   |                        |                     |                | ENTER          | 4                                         |                | BTC Deposit            |                   |                                                                                |             |           |              | ENTER           |                        |

#### (2)ยืนยันว่า [Bonus Point] ที่คุณซื้อได้เปลี่ยนจาก 0.00 คะแนนเป็น 185,000 คะแนน

### การซื้อคะแนนจาก บริษัท(1)

#### 365founding Club

| <ul> <li>Personal Information</li> </ul> | Member inform   | ation modification                                |
|------------------------------------------|-----------------|---------------------------------------------------|
| Profile                                  | User Name       | founder                                           |
| Update Profile (1)                       | ober Hame       | iounuci                                           |
| Sign Up                                  | New password    | More than 6 characters                            |
| ▼ Genealogy                              | Fmail           | 165founding@gmail.com CHECK                       |
| Referral Genealogy                       | La rotan        |                                                   |
| Team Genealogy                           | BitCoin Account |                                                   |
| ▼ Sales record                           |                 |                                                   |
| Order & Upgrade                          | USD1 address    |                                                   |
| History of orders                        | MyEtherWallet   | 0x1a47360a0.00 11012 1007 600110+1a+a0000a083 (1) |
| Your Sales record                        | address         |                                                   |
| ▼ Bonus details                          | Country         | UNITED STATES 🗸                                   |
| Aggregation by date                      |                 |                                                   |
| Transfer of point                        |                 |                                                   |

 เปิดเมนู "อัปเดตโปร ไฟล์" และป้อนที่อยู่ กระเป๋าเงินของเหรียญ ของคุณ (USDT, BTC, ETH, TRX)

**MYPAGE**LogOu

# (2) คลิก "MODIFY PROFILE" คุณจะต้องใช้ในภายหลัง เมื่อสมัครแลกเปลี่ยนสกุล เงินจาก บริษัท

| การจ                                                                                                    | ชื้อคะแน                       | นจาก บริษัท(2)                                                                                                    |                                                                          |
|----------------------------------------------------------------------------------------------------|--------------------------------|----------------------------------------------------------------------------------------------------|--------------------------------------------------------------------------|
| 365founding Clu                                                                                                    | ub                             | MYPAGELogOut                                                                                                    |                                                                          |
| <ul> <li>Personal Information</li> </ul>                                                                                                    | ETH Deposit(Boo                | king Transfer to ETH)                                                                                                    | () เลอกเหรยญทจะเอน                                                       |
| Profile                                                                                                    | User ETH address :             | 0x1a47306a0f6d1f8f21567e90ff64fa4ac3cca083                                                                                                    |                                                                          |
| ▼ Genealogy<br>Referral Genealogy<br>Team Genealogy                                                                                              | Input ETH:                     | 1,232.66\$/1ETH Points equivalent basis (real-time changes)          185000       Bonus Point       ETH transfer amount       0.150082       ETH | (2) สงจานวนเหรยญ <b>((3)</b><br>BTC, USDT, ETH, TRX)                     |
| <ul> <li>✓ Sales record</li> <li>Order &amp; Upgrade</li> <li>History of orders</li> <li>✓ Bonus details</li> <li>Aggregation by date</li> </ul> | send as a company ETH address: |                                                                                                    | ให้มากที่สุดเท่าที่คุณ<br>ต้องการซื้อ (2) ให้กับ<br>บริษัท และรับคะแนน   |
| Transfer of point<br>ETH withdrawal<br>BTC Deposit<br>USDT Deposit<br>ETH Deposit                                                                | )                              | 0x1a47306a0f6d1f8f21567e90ff64fa4ac3cca083 4                                                                                                    | (3) โอนเงินจากกระเป๋า<br>เงินของคุณไปยังกระเป๋า<br>เงินฝากของ บริษัท (4) |

#### ④ หลังจากโอนเงินแล้วให้คลิกปุ่ม [5]Booking Transfer to ETH]

### การชื้อคะแนนจาก บริษัท(3)

| 365founding Club                         |                   |                   |                     |                |                      | MYPAGE           | .ogOut  | 365founding Club                     |                   |                                                                                |                |                      |                 |                        |
|------------------------------------------|-------------------|-------------------|---------------------|----------------|----------------------|------------------|---------|--------------------------------------|-------------------|--------------------------------------------------------------------------------|----------------|----------------------|-----------------|------------------------|
| Personal Information     Order & Upgrade |                   |                   |                     |                | Personal Information | Order & U        | ograde  |                                      |                   |                                                                                |                |                      |                 |                        |
| Profile                                  | User Name         |                   | () SEARCH           |                |                      |                  |         | Profile                              | User Name         |                                                                                | () SEAR        | СН                   |                 |                        |
| ▼ Genealogy                              | Date              | 2021-01-15        |                     |                | Available Poin       | Bonus Point      | 0.00    | ▼ Genealogy                          | Date              | 2021-01-15                                                                     | 1              |                      | Available Point | Bonus Point 366,000.00 |
| Referral Genealogy<br>Team Genealogy     | Coloral Colorado  | Mer               | nbership            | amount         | PV                   |                  |         | Referral Genealogy<br>Team Genealogy | Colora            |                                                                                | Membership     | amount               | PV              | City                   |
| ▼ Sales record                           | Membership        |                   |                     |                |                      |                  | Total . | ▼ Sales record                       | Membership        |                                                                                |                |                      |                 | Total                  |
| Order & Upgrade 1                        | 5                 | PV / Select Membr | arship              |                | v                    |                  |         | Order & Upgrade                      | )                 | PV / Select Me                                                                 | embership      |                      | ×               |                        |
| History of orders                        | Points to be paid | I Bonus Point: 0  | =                   |                |                      |                  |         | History of orders                    | Points to be pair | d Bonus Point: 0                                                               |                | =                    |                 |                        |
| Your Sales record                        |                   | Once the "365f    | ounding system (    | content)" pure | chase is co          | mplete, the sa   | le canı | Your Sales record                    |                   | Once the "                                                                     | 365founding sy | ystem (content)" pur | rchase is con   | nplete, the sale can   |
| ▼ Bonus details                          | Memo              | Please familiar   | ize yourself with t | he above and   | confirm yo           | our registration | n reven | ▼ Bonus details                      | Memo              | Please familiarize yourself with the above and confirm your registration reven |                |                      |                 |                        |
| Aggregation by date                      |                   | Promption         | CONSOL              |                |                      |                  |         | Aggregation by date                  |                   | Oriompi                                                                        | IOI CONSON     |                      |                 |                        |
| Transfer of point                        | Referral L        | Jser Name         |                     |                |                      |                  |         | Transfer of point                    | Referral          | User Name                                                                      |                |                      |                 |                        |
| ETH withdrawal                           | Referral          | Full Name         |                     |                |                      |                  |         | ETH withdrawal                       | Referral          | Full Name                                                                      |                |                      |                 |                        |
| BTC Deposit                              |                   |                   |                     |                | ENTER                |                  |         | BTC Deposit                          |                   |                                                                                |                |                      | ENTER           |                        |

#### ์ 1) ยืนยันว่า [Bonus Point] ที่คุณซื้อได้เปลี่ยนจาก 0.00 คะแนนเป็น 185,000 คะแนน

# ดู่มือการชื้อเนื้อหา

**MYPAGE**LogOut

![](_page_17_Picture_2.jpeg)

#### 365founding Club

| ▼ Personal Information | Order & Up           | ograde                             | -/                                        |                                       |                     |         |             |         |         |         |   |
|------------------------|----------------------|------------------------------------|-------------------------------------------|---------------------------------------|---------------------|---------|-------------|---------|---------|---------|---|
| Profile                | User Name            | (2)                                | () SEARCH                                 |                                       |                     |         |             |         |         |         |   |
| ▼ Genealogy            | Date                 | 2021-01-15                         |                                           | 195                                   | Available Point     | Bonus P | oint:2,817, | 000.000 |         |         |   |
| Referral Genealogy     |                      | N                                  | lembership                                | amount                                | PV                  |         | Qty         |         | Point   | PV      |   |
| ▼ Sales record         | 1 (1 <u>287</u> 577) | 365founding Syste                  | em                                        | 185000                                | 185000              | 11      | 1           |         | 1       | 185,000 |   |
| Order & Upgrade (1)    | Select<br>Membership |                                    |                                           |                                       |                     |         | 1           |         | 185 000 | 185 000 | = |
| History of orders      |                      |                                    |                                           |                                       |                     |         |             | Total   |         |         |   |
| Your Sales record      | 3                    | PV / Select Men                    | nbership                                  |                                       |                     |         |             |         |         |         |   |
| ▼ Bonus details        | Points to be paid    | 365founding Sys<br>365founding Sys | stem / 185 USD / 18<br>stem coin 180/ 365 | 5,000PV 185,000P<br>USD / 185,000PV 1 | oint<br>85,000Point |         |             |         |         |         |   |

#### ป คลิกเมนู [Order & Upgrade]

(2) ป้อน ID (ชื่อผู้ใช้) ของผู้สมัครเพื่อเข้าร่วมใน" ชื่อผู้ใช้" และคลิกปุ่ม " คันหา" คลิก ID (ชื่อผู้ใช้) ในป๊อปอัป

(3) เลือกระบบการจัดซื้อใน [PV / Select Membership]

**MYPAGE**LogOut

![](_page_18_Picture_2.jpeg)

#### 365founding Club

Prot

Agg Trar

| ersonal Information | Order & Up        | grade          |               |       |               |                                                            |
|---------------------|-------------------|----------------|---------------|-------|---------------|------------------------------------------------------------|
| ile                 | Points to be paid | Bonus Point: 1 | 85,000 4      | ] =   | 185,000       |                                                            |
| ienealogy           |                   | Once the "     | 265foundin    |       | tom (contont  | " nurchass is complete the cale cannot be returned         |
| erral Genealogy     | Memo              | Please fam     | niliarize you | rself | with the abov | ve and confirm your registration revenue. Consent request. |
| iales record        |                   | Prompt         | for conse     | nt 5  |               |                                                            |
| der & Upgrade 🚺     | )                 |                |               |       | -             |                                                            |
| Sonus details       | Referral U        | ser Name       |               |       |               |                                                            |
| regation by date    | Referral F        | ull Name       |               |       |               |                                                            |
| nsfer of point      |                   |                |               |       |               | 6 ENTER                                                    |
| withdrawal          |                   |                |               |       |               |                                                            |
|                     |                   |                |               |       |               |                                                            |

#### 4 คะแนน (185,000p) จ่ายจากเมนู [คะแนนที่ต้องจ่าย]

(5) หากคุณได้อ่าน" บันทึกช่วยจำ″ และยอมรับแล้วให้เลือก" พร้อม รับคำยินยอม″

6 คลิกปุ่ม Enter เพื่อทำการซื้อให้เสร็จสมบูรณ์

**MYPAGE**LogOut

![](_page_19_Picture_2.jpeg)

#### 365founding Club

| <ul> <li>Personal Information</li> </ul> | Your Sale                       | es record              |               |            |         |                     |
|------------------------------------------|---------------------------------|------------------------|---------------|------------|---------|---------------------|
| Profile                                  | <ul> <li>Search term</li> </ul> | n: 2014-12-0 ~ 2021-01 | -1 Search     |            |         |                     |
| Update Profile                           | NO                              | Date                   | User Name     | Investment | PV      | Time                |
| Sign Up                                  | 1                               | 2020-12-14             | F <b>2 4</b>  | 185,000    | 185,000 | 2020-12-14 17:18:27 |
| ▼ Genealogy                              |                                 | Total                  |               | 185,000    | 185,000 |                     |
| Referral Genealogy                       |                                 |                        |               |            |         |                     |
| Team Genealogy                           |                                 |                        |               |            |         |                     |
| ▼ Sales record                           |                                 |                        |               |            |         |                     |
| Order & Upgrade                          |                                 |                        |               |            |         |                     |
| History of orders                        |                                 |                        |               |            |         | 97                  |
| Your Sales record                        |                                 | 1 คุณสามา              | ารถยื่าเย้าเ  | ໃດ້ว่า 🤉   | )การต์  | สื้อเสร็อ           |
| ▼ Bonus details                          |                                 |                        |               |            |         |                     |
| Aggregation by date                      |                                 | สาเบรกเ์ใบเ            | าเาเ โา้าเากึ | ุกการข     | ายขอ    | പപെ                 |
| Transfer of point                        |                                 |                        | ой Гари       |            |         |                     |
| ETH withdrawal                           |                                 |                        |               |            |         |                     |
| BTC Deposit                              |                                 |                        |               |            |         |                     |
| USDT Deposit                             |                                 |                        |               |            |         |                     |
| ETH Deposit                              |                                 |                        |               |            |         |                     |
| LogOut                                   |                                 |                        |               |            |         |                     |

![](_page_20_Picture_3.jpeg)

### การส่งคะแนน(1)

#### 365founding Club

| 365founding Club                         |                            |            |                           | <b>MYPAGE</b> LogOut |
|------------------------------------------|----------------------------|------------|---------------------------|----------------------|
| <ul> <li>Personal Information</li> </ul> | Transfer of point          |            | _ [                       |                      |
| Profile                                  | Your Friend's Username:    | master (2) | Search                    |                      |
| ▼ Genealogy                              | Minimum amount of transfer | : 10,000P  |                           |                      |
| Referral Genealogy                       | Current Balance B Point    | 913.000    | Amount of Tranfer B Point |                      |
| <ul> <li>Sales record</li> </ul>         |                            |            |                           |                      |
| Order & Upgrade                          | Password:                  |            |                           |                      |
| ▼ Bonus details                          |                            | ENTER      |                           |                      |
| Transfer of point 1                      |                            |            |                           |                      |
| ETH withdrawal                           |                            |            |                           |                      |

#### ุคลิกเมนู [การโอนคะแนน] (1)

(2) ป้อนรหัสของผู้ที่จะได้รับคะแนนคลิก" ค้นหา" ดลิก" ชื่อผู้ใช้" ใ<sup>้</sup>นป๊อปอัปเพื่อยืนยัน

### การส่งคะแนน(2)

#### .... 01 I

| 365rounding Club                         |                                      |         |     |                           | MYPAGE | LogOut |
|------------------------------------------|--------------------------------------|---------|-----|---------------------------|--------|--------|
| <ul> <li>Personal Information</li> </ul> | Transfer of point                    |         |     | -1                        |        |        |
| Profile                                  | Your Friend's Username:              | master  | 2   | Search                    |        |        |
| ▼ Genealogy                              | Minimum amount of transfer : 10,000P |         |     |                           |        |        |
| Referral Genealogy                       | Current Balance B Point              | 913,000 |     | Amount of Tranfer B Point | (3)    |        |
| ▼ Sales record                           | Basement                             |         |     |                           |        |        |
| Order & Upgrade                          | Password:                            |         | - 4 |                           |        |        |
| ▼ Bonus details                          |                                      | ENTE    | R   |                           |        |        |
| Transfer of point 1                      |                                      |         |     |                           |        |        |
| ETH withdrawal                           |                                      |         |     |                           |        |        |
| (3) ป้อนจุดที่จะ                         | ะโอน                                 |         |     |                           |        |        |

#### (4) ป้อนรหัสผ่านของคุณ

ตรวจสอบหมายเลขอีกครั้งแล้วคลิกปุ่ม" ENTER″ (5)

## ขอขอบคุณ !!

### 365FOUNDING CLUB